### Γενικά

Το **IXION-G** είναι μία συσκευή επικοινωνίας και αποστολής συμβάντων, μέσω του δικτύου κινητής τηλεφωνίας GPRS, προς Κέντρα Λήψης σημάτων τα οποία υποστηρίζουν πρωτόκολλο SIA IP. Συνδέεται στο Bus των πινάκων **S-PRO**, της SIGMA Technologies, μετατρέποντας το πρωτόκολλο Contact ID του πίνακα σε πρωτόκολλο SIA IP, σύμφωνα με τις προδιαγραφές ANSI/SIA DC-09/2007.

Επιπλέον, δίνει τη δυνατότητα απομακρυσμένου χειρισμού του συστήματος ασφαλείας μέσω κινητού τηλεφώνου, και προγραμματισμού και ελέγχου του πίνακα από απόσταση (Up/Down Load), μέσω του προγράμματος της **Sigma S-Load**.

Η συσκευή είναι σχεδιασμένη με τελευταίας τεχνολογίας επεξεργαστή και, με τη χρήση κρυπτογράφησης, παρέχει ασφάλεια στην επικοινω-νία προς το Κέντρο Λήψης σημάτων, ακόμη και όταν δεν υπάρχει σύνδεση σταθερής τηλεφωνίας (PSTN). Μοναδική προϋπόθεση, είναι η δυνατότητα σύνδεσης με δίκτυο GSM/GPRS.

Η συσκευή μπορεί να τοποθετηθεί σε απόσταση μέχρι 100 μέτρων από τον πίνακα, με τον οποίο συνδέεται με καλώδιο τριών μόνον αγωγών. Τροφοδοτείται από τον πίνακα ή από ανεξάρτητο τροφοδοτικό (Sigma PS-4 BUS) και, σε περίπτωση που χαθεί η επικοινωνία με τον πίνακα, το IXION-G ενημερώνει το Κέντρο Λήψης, στέλνοντας άμεσα το αντίστοιχο συμβάν.

Η κεραία της συσκευής, σε περίπτωση που το λαμβανόμενο σήμα είναι ασθενές, μπορεί να αντικατασταθεί με την κεραία ANT GSM-SMA 22/3 και να τοποθετηθεί σε απόσταση 3 μέτρων από τη συσκευή.

#### ΤΕΧΝΙΚΑ ΧΑΡΑΚΤΗΡΙΣΤΙΚΑ

| Τροφοδοσία         | 10-16 VDC                             |
|--------------------|---------------------------------------|
| Τυπική κατανάλωση  | 60 mA @ 13.8 VDC                      |
| Μέγιστη κατανάλωση | 200mA @ 13.8 VDC                      |
| Συχνότητα εκπομπής | GSM 900/1800 MHz, 850/1900 MHz        |
| GSM Module         | Simcom SIM900                         |
| Encryption         | 128-bit (AES)                         |
| SMS                | Λατινικοί χαρακτήρες για τον χειρισμό |
| Θερμοκρασία        | -20 °C έως +70 °C                     |
| Διαστάσεις         | 113 x 87 x 25mm                       |
| Βάρος              | 155 γραμμάρια (χωρίς την κεραία)      |

# Λειτουργίες

- Μετατρέπει το πρωτόκολλο Contact ID του πίνακα και αποστέλλει τα συμβάντα στο Κέντρο Λήψης με πρωτόκολλο SIA IP.
- Χρησιμοποιεί κρυπτογράφηση AES-128bit, για την ασφάλεια των δεδομένων.
- Σε περίπτωση σφάλματος ή αδυναμίας επικοινωνίας ΙΡ, μπορεί, εναλλακτικά, να πραγματοποιήσει επικοινωνία Contact ID μέσω τηλεφωνικής κλήσης (PSTN).
- Έχει την δυνατότητα να συνδεθεί με δύο Κέντρα Λήψης και να στέλνει αναφορά σε τέσσερεις διευθύνσεις IP.
- Ενημερώνει, μέσω SMS, μέχρι και 6 κινητά τηλέφωνα, για οποιοδήποτε συμβάν στον πίνακα.
- Δυνατότητα Up/Down Loading του πίνακα, μέσω του δικτύου GPRS.
- Οι ρυθμίσεις μπορούν να πραγματοποιηθούν με Ηλεκτρονικό Υπολογιστή ή με SMS.
- Ο χρήστης μπορεί να οπλίσει ή να αφοπλίσει τον πίνακα στέλνοντας στο IXION εντολές SMS.
- Επίσης, μπορεί να ελέγξει κάποιες εξόδους (PGMs) του πίνακα, με SMS ή με αναπάντητες κλήσεις από συγκεκριμένα τηλέφωνα.

# Περιεχόμενα συσκευασίας

- Μονάδα "IXION-G"
- Κεραία GSM 900/1800 MHz

- Οδηγίες εγκατάστασης
- Υλικά στήριξης

### ENAEIKTIKA LED's

| ወ              | Αναμμένο               | Η συσκευή τροφοδοτείται κανονικά με τάση 12V DC.                                                                     |  |  |  |  |
|----------------|------------------------|----------------------------------------------------------------------------------------------------|--|--|--|--|
| POWER          | Σβηστό                 | Η συσκευή δεν τροφοδοτείται με τάση 12V DC.                                                                          |  |  |  |  |
|                | Αναμμένο               | Η συσκευή επικοινωνεί με το κέντρο λήψης ή είναι<br>σε διαδικασία DL.                                                |  |  |  |  |
| IN USE         | Αναβοσβήνει<br>αργά    | Όταν η συσκευή είναι εντός δικτύου GSM.                                                                              |  |  |  |  |
|                | Αναβοσβήνει<br>γρήγορα | Όταν η συσκευή είναι εκτός δικτύου GSM.                                                                              |  |  |  |  |
| FAIL           | Αναμμένο               | Ανάβει όταν υπάρξει κάποιο πρόβλημα στη<br>συσκευή, όπως: βλάβη GSM Module, αφαίρεση ή<br>βλάβη κάρτας SIM.          |  |  |  |  |
|                | Σβηστά                 | Δεν υπάρχει λήψη σήματος GSM ή είναι εκτός<br>δικτύου.                                                               |  |  |  |  |
| SIGNAL STRENTH | Αναμμένα               | Δείχνει την ισχύ του λαμβανομένου σήματος. Όσο<br>περισσότερα LEDs είναι αναμμένα, τόσο πιο ισχυρό<br>είναι το σήμα. |  |  |  |  |
|                |                        | Επίσης, στο DL λειτουργούν σαν ενδεικτικά Rx – Tx<br>δεδομένων.                                                      |  |  |  |  |

## Τοποθέτηση κάρτας SIM

Η συσκευή, όπως όλες οι συσκευές κινητής τηλεφωνίας, χρειάζεται μία κάρτα SIM για να λειτουργήσει, την οποία μπορείτε να προμηθευτείτε από έναν πάροχο δικτύου GSM. Η κάρτα, για λόγους ασφαλείας, τοποθετείται στο εσωτερικό της συσκευής.

Πριν τοποθετήσετε την κάρτα SIM στη συσκευή, είναι απαραίτητο να ενεργοποιήστε το πακέτο mobile data traffic στον πάροχο υπηρεσιών GSM και να απενεργοποιήστε την αίτηση για κωδικό PIN, τοποθετώντας την κάρτα σε ένα κινητό τηλέφωνο. Στη συνέχεια, για να τοποθετήσετε την κάρτα SIM στη συσκευή, ακολουθήστε την παρακάτω διαδικασία:

- Ξεβιδώστε τις δύο βίδες που υπάρχουν στην πλευρά που συνδέεται η κεραία και αφαιρέστε το καπάκι.
- Τραβήξτε προς τα έξω την πλακέτα της συσκευής, κρατώντας της από τον Connector της κεραίας.
- Απασφαλίστε την βάση της κάρτας, σύροντας την προς την ένδειξη "OPEN".
- Τοποθετήστε την κάρτα SIM στη βάση, με τη σωστή φορά και τις επαφές προς την πλακέτα.
- Κλείστε τη βάση και ασφαλίστε την, σύροντας την προς την ένδειξη "LOCK".
- Τοποθετήστε ξανά την πλακέτα της συσκευής στο εσωτερικό του κουτιού.
- Τοποθετήστε το καπάκι και βιδώστε τις δύο βίδες.
- Ενεργοποιήστε την αναγνώριση κλήσης και το caller ID sending services της κάρτας SIM στον πάροχο υπηρεσιών GSM (σε ορισμένους τύπους καρτών SIM οι υπηρεσίες αυτές είναι απενεργοποιημένες).

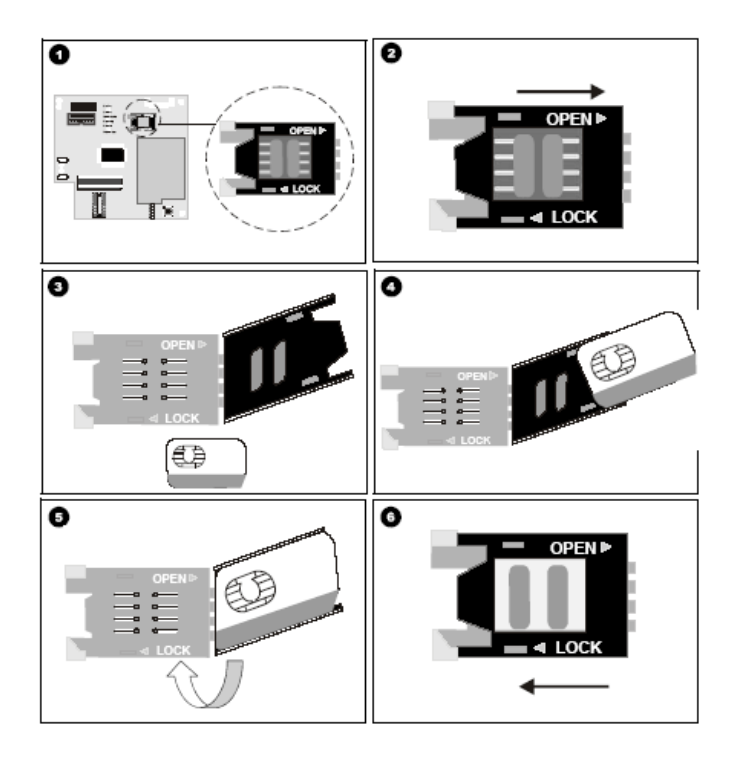

### Εγκατάσταση – συνδεσμολογία της συσκευής

- Ελέγξτε την ισχύ του σήματος GSM με το κινητό σας, για να βρείτε τη θέση με την καλύτερη λήψη.
- Στερεώστε τη συσκευή, με τα υπάρχοντα στηρίγματα, στο σημείο στο οποίο υπάρχει καλή λήψη σήματος και, αφού την εγκαταστήσετε, ελέγξτε ξανά την ισχύ του σήματος.
- Στην περίπτωση που το σήμα είναι ασθενές (όταν είναι αναμμένο μόνο το ένα LED της ένδειξης της στάθμης σήματος), μπορείτε να εγκαταστήσετε τη συσκευή σε άλλο σημείο (μέχρι και 100 μέτρα μακριά από τον πίνακα) ή να χρησιμοποιήσετε την κεραία ANT GSM-SMS 22/3, η οποία μπορεί να τοποθετηθεί σε απόσταση μέχρι και 3 μέτρων από τη συσκευή, ώστε να έχετε την καλύτερη λήψη σήματος.
- Μην τοποθετείτε τη συσκευή σε περιβάλλον με υψηλή υγρασία ή σε σημεία όπου μπορεί να επηρεάζεται από ηλεκτρομαγνητικές παρεμβολές (π.χ. δίπλα σε ηλεκτροκινητήρες κ.λπ.).
- Συνδέστε την κεραία στον ακροδέκτη RF-SMA της συσκευής και βιδώστε την καλά.
- Συνδέστε τις εισόδους τροφοδοσίας ± 12 V της συσκευής στις αντίστοιχες εξόδους τροφοδοσίας του πίνακα ή σε ανεξάρτητο τροφοδοτικό (Sigma PS-4 BUS), προσέχοντας τη σωστή πολικότητα. Βεβαιωθείτε ότι το τροφοδοτικό μπορεί να παρέχει το απαραίτητο ρεύμα για την λειτουργία της συσκευής. Το ρεύμα ηρεμίας της συσκευής είναι 60 mA, αλλά φθάνει έως και 200 mA κατά τη διάρκεια επικοινωνίας.
- Συνδέστε την είσοδο του διαύλου επικοινωνίας Bus της συσκευής στο Bus του πίνακα, μαζί με το Bus των πληκτρολογίων και των επεκτάσεων.
- Τροφοδοτήστε τη συσκευή με τάση.

# Ρυθμίσεις του πίνακα και του IXION-G με το πρόγραμμα Sigma S-Load

Οι παράμετροι επικοινωνίας με GPRS, προγραμματίζονται από τον υπολογιστή με τη διαδικασία Downloading, με τον τρόπο που αναλύεται στη συνέχεια:

- Συνδέστε τον υπολογιστή σας με τον πίνακα συναγερμού, με το USB to mini USB Interface, της Sigma.
- Ξεκινήστε την εφαρμογή "Sigma S-Load". Η πρώτη εικόνα που εμφανίζεται στη οθόνη του υπολογιστή σας είναι η παρακάτω:

| Sig | ma Cor<br><sup>User login</sup> | ntrol °             |
|-----|---------------------------------|---------------------|
|     | Χρήστης [<br>Κωδικός            | Sigma Security 2013 |

- Συμπληρώστε τα πεδία με το όνομα του χρήστη και τον κωδικό και πιέστε το πράσινο βέλος ή, εναλλακτικά, πατήστε το πλήκτρο *Enter* στο πληκτρολόγιο σας.
- Αν τα στοιχεία που συμπληρώσατε είναι σωστά, γίνεται η εκκίνηση του κυρίως προγράμματος.
- Από το κεντρικό menu του προγράμματος, επιλέξτε την εργασία:

#### Ρυθμίσεις πίνακα->Προγραμματισμός GPRS - TCP/IP-> Παράμετροι

Θα εμφανισθεί η επόμενη εικόνα:

| GP           | RS-TCP/IP                                                       |                       |                                                                            |                        |
|--------------|-----------------------------------------------------------------|-----------------------|----------------------------------------------------------------------------|------------------------|
| ۱ م          | Ιαράμετροι 1ου σταθμού                                          | Μέσο μετάδοσης 📝 GPRS | TCP/IP                                                                     |                        |
| lback Napáµe | Κύριο ΙΡ<br>ΙΡ 10 2 10 111<br>Κρυπτογράφηση Π<br>Πρωτόκολλο UDP | Өйра 9999<br>ТСР      | Εναλλακτική ΙΡ<br>ΙΡ 195 97 100 238<br>Κρυπτογράφηση [<br>Πρωτόκολλο Ο UDI | Ούρα 9998<br>Ρ (Ο) ΤCP |
| M Cal        | Κλειδί<br>Κλειδί κρυπτογράφησης                                 | ••••••                | •••••                                                                      |                        |
| Bd           | Test                                                            | Ανά λεπτά 3 🗘 Ανά     | ώρες 0 ‡                                                                   |                        |
| F            | Ιαράμετροι 2ου σταθμού                                          | Μέσο μετάδοσης 🗹 GPRS |                                                                            |                        |
|              | Κύρια ΙΡ<br>ΙΡ ΙΡ Κρυπτογράφηση Ο<br>Πρωτόκολλο Ο UDP           | Oúpa                  | Εναλλακτική ΙΡ<br>ΙΡ 195 97 100 238<br>Κρυπτογράφηση [<br>Πρωτόκολλο Ο UDI | Ούρα<br>Ρ (θ) TCP      |
|              | Κλειδί<br>Κλειδί κρυπτογράφησης                                 | ••••••                | •••••                                                                      |                        |
| 4            | Test                                                            | Ανά λεπτά 3 🗘 Ανά     | ώρες 0 ‡                                                                   |                        |
|              | Carðincol GPRS                                                  |                       |                                                                            |                        |
|              | Όνομα χρήστη<br>Κωδικός                                         |                       |                                                                            |                        |
|              | APN                                                             | gint.b-online.gr      |                                                                            |                        |
| [            | Προγραμματισμός με SMS                                          |                       | Λήψ                                                                        | η Αποστολή             |
| OK           |                                                                 | ON                    |                                                                            |                        |

- Κάντε Λήψη των ρυθμίσεων του πίνακα.
- Στη συνέχεια, συμπληρώστε τα αντίστοιχα πεδία, με τα στοιχεία που θα σας δοθούν από τον κεντρικό σταθμό:
  - IP address: είναι η διεύθυνση IP του κεντρικού σταθμού. Για κάθε σταθμό υπάρχει η κύρια και η εναλλακτική IP.
  - Θύρα (Port): η θύρα επικοινωνίας της αντίστοιχης διεύθυνσης IP του σταθμού.
  - Κρυπτογράφηση: το επιλέγετε μόνον όταν η επικοινωνία με τον σταθμό είναι κρυπτογραφημένη.
  - Πρωτόκολλο: επιλέξτε το πρωτόκολλο (UDP ή TCP), που χρησιμοποιείται από τον σταθμό, για την επικοινωνία του μέσω Internet.
  - Κλειδί κρυπτογράφησης: συμπληρώνεται με τα στοιχεία που θα σας δώσουν από τον σταθμό.
  - Test: είναι η συχνότητα με την οποία ο πίνακας αποστέλλει την αναφορά Test στην διεύθυνση IP του σταθμού.
  - Όνομα Χρήστη και Κωδικός Πρόσβασης: συμπληρώνεται μόνο στην περίπτωση που απαιτείται από τον πάροχο της υπηρεσίας GPRS.
  - Όνομα APN (Access Point Name): είναι το όνομα του δικτύου πρόσβασης για σύνδεση στο internet (παρέχεται από τον πάροχο GPRS).
- Τέλος κάντε Αποστολή των ρυθμίσεων στον πίνακα.
   Στη συνέχεια, από το κεντρικό menu του προγράμματος, επιλέξτε την εργασία:

### Ρυθμίσεις πίνακα->Παράμετροι Κωδικοποιητή

|                                                                                                    | Διαχείριση Πίνακα ν1                                                                                                    | 1.0.1.0 Beta – 🗆 🔜                                                                                                    |
|----------------------------------------------------------------------------------------------------|----------------------------------------------------------------------------------------------------|----------------------------------------------------------------------------------------------------|
| Αρχείο Προγραμματισμοί Επικοινωνί<br>Αποθήκευση Ακύρωση Λήψη όλω                                                                                                    | α Βάση Δεδομένων Βοήθεια<br>Διν Αποστολή όλων Αποσύνδεση Σύνδεση                                                                                                    |                                                                                                    |
|                                                                                                    |                                                                                                    | Γοράμετροι κωδικοποιητή Β΄ στοθμού           Υ           Υ           Υ           Αποστολή συμβόντων           ΟΛΑ           Υ           Ημέρες τεστ           1           χρο           10000 ξ |
| <ul> <li>Ποιογραμματισμός τηλεφώνων</li> <li>Προγραμματισμός τηλεφώνων</li> <li>Προγραμματισμός TCP/IP &amp; GPRS</li> <li>Ενημέρωση με SMS</li> <li>Ρυθμίσας πρόσβασης</li> </ul> | 1ο τμήμα (FFFE) 2ο τμήμα<br>Κωδικοί πελάτη - Στοθμός Β΄<br>1ο τμήμα 2ο τμήμα<br>Κοδικοί ποσορός                                                                                                    | 30 τμήμα 40 τμήμα                                                                                                    |
| <ul> <li>Επικοινωνία *</li> <li>Πρόσβαση *</li> <li>Κεντρικοί Σταθμοί *</li> <li>Κοιτρικοί στοθμοί</li> </ul>                                                                      | Αρθρώς         Περιγροφή συμβάν           1         ΟΓΛΙΣΗ           2         ΠΕΡΙΜΕΤΡΙΑΗ ΟΓΛΙΣΗ           3         ΟΓΙΛΙΣΗ           4         ΟΠΙΟΗ ΜΕΙΛΟΙΑΙ           5         ΟΓΙΛΙΣΗ           6         ΑΦΟΓΙΛΙΣΗ | лос, Кибифс<br>————————————————————————————————————                                                                                                    |
| 0%                                                                                                    | Ο πίνακος αποσυνδέθηκε.                                                                                                    | OFF LINE RXD TXD                                                                                                    |

- Κάντε Λήψη των ρυθμίσεων του πίνακα.
- Συμπληρώστε μόνον τον κωδικό ή τους κωδικούς πελάτη που σας έχουν δοθεί.
- Κάντε Αποστολή των ρυθμίσεων στον πίνακα.
- Τέλος, κάντε Αποσύνδεση.

### Ρυθμίσεις του IXION-G μέσω εντολών SMS

Οι παράμετροι επικοινωνίας του ΙΧΙΟΝ-G μπορούν να προγραμματισθούν ή να αλλάξουν με αποστολή SMS, στον τηλεφωνικό αριθμό της κάρτας SIM, που έχετε τοποθετήσει στο ΙΧΙΟΝ-G. Το SMS πρέπει να έχει την παρακάτω μορφή:

#### KKKK#CSA1#IP:0#PORT:0#APN:0#USER:0#PASS:0

Όπου:

- ΚΚΚΚ: Ο κωδικός πρόσβασης για Up/Down Loading, του πίνακα στον οποίο είναι συνδεμένο το IXION-G.
- CSA1: ο σταθμός (Α ή Β) και ο Α/Α της IP (1 = κύρια ή 2 = εναλλακτική), τα στοιχεία της οποίας θέλετε να αλλάξετε.
- IP: η IP με την οποία θα επικοινωνεί η συσκευή.
- PORT: η θύρα επικοινωνίας της συσκευής.
- APN: το όνομα του δικτύου πρόσβασης για τη σύνδεση στο internet (παρέχεται από τον πάροχο GPRS).
- USER: το όνομα του χρήστη για τη σύνδεση στο internet (παρέχεται από τον πάροχο GPRS).

 PASS: ο κωδικός πρόσβασης για τη σύνδεση στο internet (παρέχεται από τον πάροχο GPRS).

#### Παράδειγμα:

Για να προγραμματίσετε:

- σαν κύρια ΙΡ του Α σταθμού την: 195.97.100.238,
- σαν θύρα επικοινωνίας την: 2999 και
- σαν APN την λέξη internet,

σε IXION-G που είναι συνδεδεμένο σε πίνακα με κωδικό πρόσβασης DL τον 1969, θα πρέπει να δημιουργήσετε στο κινητό σας το παρακάτω SMS:

#### 1969#CS1A#IP:195.97.100.238#PORT:2999#APN:internet

και να το στείλετε στον τηλεφωνικό αριθμό της κάρτας SIM που έχετε τοποθετήσει στο IXION-G.

Επίσης, μπορείτε να προγραμματίσετε ή να αλλάξετε κάποιες από τις παραπάνω παραμέτρους, στέλνοντας το ανάλογο μήνυμα, όπως π.χ.:

#### 1969#CS1A#IP:195.97.100.238#PORT:2999

ή να διαγράψετε κάποια από αυτές, βάζοντας το **0**, στην αντίστοιχη θέση του μηνύματος, π.χ.: **1969#CS1A#APN:0#USER:0#PASS:0** 

## Οδηγίες σύνδεσης του "Sigma S-Load" με το IXION-G

Ξεκινήστε την εφαρμογή "Sigma S-Load", με τον τρόπο που περιγράφεται στη σελίδα ??. Από το κεντρικό menu του προγράμματος, επιλέξτε:

Επικοινωνία -> Ρυθμίσεις επικοινωνίας

Θα εμφανισθεί η παρακάτω οθόνη, στην οποία επιλέγετε: **Τρόπος σύνδεσης με πίνακα -> Σύνδεση μέσω GPRS** 

| uðþiðsty smikotvævidg                                                                                                    |
|----------------------------------------------------------------------------------------------------|
| Tphne, ob/dorsp.c.e. mona                                                                                                    |
| Dividem jut spring nodem                                                                                                    |
| <ul> <li>Auton alidean</li> </ul>                                                                                                    |
| <ul> <li>živšen julou GMS</li> </ul>                                                                                                    |
| Ριθμίακς σύνδιατς μόσω ακριοκής θύρος                                                                                                    |
| Biggs pressworks; COBH1 (Communications Part) V Averaisam Busin                                                                                                    |
| Publick until Server 1900 av                                                                                                    |
| Trappa ( 1999 and 1999 and 19 |
| and the standard and the standard standard stan |
|                                                                                                    |
| Everyuppuon one my kapitola tou iskutti                                                                                                    |
| O Microprime in Additio                                                                                                    |
| O Maydeuna avegra judga mjr avljaga mjr avljaga mjr avljaga mjr avljaga mjr avljaga mjr avljaga mjr avljaga mjr                                                                                                    |
| <ul> <li>Maydeuns udvyu anoyra</li> </ul>                                                                                                    |
| Every prycepiece                                                                                                    |
| Preview advance views (2015)                                                                                                    |
| Diodem ex viewo us docuseit P                                                                                                    |
| R down                                                                                                    |
|                                                                                                    |
| Non Bon                                                                                                    |
| <ul> <li>Interview and a MS photometers</li> </ul>                                                                                                    |
| Anorroh's SMS Juizeu SSM Modern                                                                                                    |
|                                                                                                    |
| Tronomia ovideory                                                                                                    |
| Zúvaňa nastinuv 0 Zúvaňa kaltiúv 0                                                                                                    |
|                                                                                                    |
|                                                                                                    |
|                                                                                                    |
|                                                                                                    |
|                                                                                                    |
|                                                                                                    |
|                                                                                                    |
|                                                                                                    |
|                                                                                                    |
|                                                                                                    |
|                                                                                                    |
|                                                                                                    |
|                                                                                                    |
|                                                                                                    |
| anoooloan Ebden                                                                                                    |

Στη συνέχεια, στις επιλογές **Ρυθμίσεις σύνδεσης μέσω GPRS**, μαρκάρουμε την επιλογή **Σύνδεση πίνακα με δυναμική IP** και, στα αντίστοιχα πεδία, συμπληρώνουμε το τηλέφωνο της κάρτας SIM που είναι τοποθετημένη στο IXION-G και τη θύρα επικοινωνίας με το IXION-G, όπως φαίνεται στην επόμενη οθόνη.

| Ρυθμίσεις επικοινωνίας                 |                                        |                                                  |                                    |                     |
|----------------------------------------|----------------------------------------|--------------------------------------------------|------------------------------------|---------------------|
| Τρόπος σύνδοσης με πίνακα              |                                        |                                                  |                                    |                     |
|                                        |                                        | <ul> <li>Σύνδεση με χρήση modem</li> </ul>       |                                    |                     |
|                                        |                                        | Ο Αμεση σύνδεση                                  |                                    |                     |
|                                        |                                        | <ul> <li>Σύνδεση μέσω GPRS</li> </ul>            |                                    |                     |
| Ρυθμέσεις σύνδεσης μέσω σερισκής θύρος |                                        |                                                  |                                    |                     |
|                                        | Dipa envarianteria (COM1 (             | (Communications Port)                            | <ul> <li>Avovlaam Bapáv</li> </ul> |                     |
|                                        | Diffusion ambiguone (9600              |                                                  |                                    |                     |
|                                        | Same Technology 5-1 M/                 |                                                  |                                    |                     |
|                                        | Tableurs shares 10. 717                | 1111484                                          |                                    |                     |
|                                        | Infections models (1977-11)            |                                                  |                                    |                     |
|                                        | склужрыха ако тлу картела тои лелата 📋 |                                                  |                                    |                     |
|                                        | O Marka                                | jącie kristro<br>daucio provali ukra mie alu tem |                                    |                     |
|                                        | () Mayo                                | dauna ukan marti                                 |                                    |                     |
|                                        | Tomas concerning and                   |                                                  |                                    |                     |
|                                        | Entrol Jelobaroo                       |                                                  |                                    |                     |
| Ρυθμίσεις σύνδεσης μέσω GPRS           |                                        |                                                  |                                    |                     |
|                                        | 🔵 Βίνδεση σε πίνακο με στοτική ₽       | 6                                                | Σύνδεση σε πίνακο με δυναμική IP   |                     |
|                                        | IP nivava 30 2 10 40                   | Tryhlipsovo GPRS                                 | 1945778399                         |                     |
|                                        | Biog 9051                              | Dies                                             | 5150                               |                     |
|                                        |                                        |                                                  |                                    |                     |
|                                        |                                        |                                                  | Anteriologi Ses Lines CSH Meder    |                     |
|                                        |                                        |                                                  | ) Ανατάντητη κίνζαη                |                     |
|                                        |                                        |                                                  |                                    |                     |
| Traueuka envoeaik                      | δύνολο πακέπων                         | 0 Σύντρλο λαθών                                  | 0                                  |                     |
|                                        |                                        |                                                  |                                    |                     |
|                                        |                                        |                                                  |                                    |                     |
|                                        |                                        |                                                  |                                    |                     |
|                                        |                                        |                                                  |                                    |                     |
|                                        |                                        |                                                  |                                    |                     |
|                                        |                                        |                                                  |                                    |                     |
|                                        |                                        |                                                  |                                    |                     |
|                                        |                                        |                                                  |                                    |                     |
|                                        |                                        |                                                  |                                    |                     |
|                                        |                                        |                                                  |                                    |                     |
|                                        |                                        |                                                  |                                    |                     |
|                                        |                                        |                                                  |                                    |                     |
|                                        |                                        |                                                  |                                    |                     |
|                                        |                                        |                                                  |                                    |                     |
|                                        |                                        |                                                  |                                    | Annaladiem Trischem |
|                                        |                                        |                                                  |                                    | 2010001             |

Υπάρχουν τρεις τρόποι για να ενημερωθεί ο πίνακας για την ΙΡ και τη θύρα του υπολογιστή:

#### 1. Αποστολή SMS μέσω κινητού τηλεφώνου.

Για να συνδεθεί με τον τρόπο αυτό, θα πρέπει να επιλέξετε:

#### Αποστολή SMS μέσω κινητού τηλεφώνου

και να στείλετε ένα SMS, με την IP του υπολογιστή με τον οποίο θα συνδεθεί, στον τηλεφωνικό αριθμό της κάρτας SIM, που έχετε τοποθετήσει στο IXION-G.

Για διευκόλυνσή σας, πιέζοντας το πλήκτρο **Σύνδεση**, εμφανίζεται το μήνυμα και το τηλέφωνο στο οποίο θα πρέπει να σταλεί.

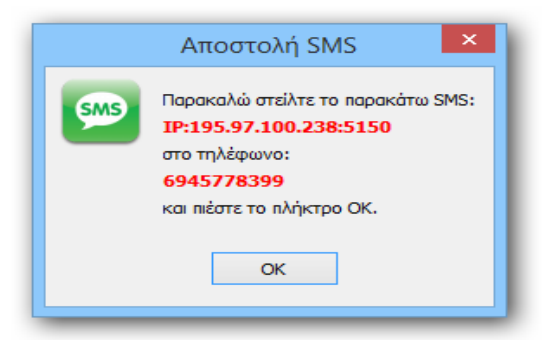

Πιέστε ΟΚ και στείλτε από το τηλέφωνό σας το SMS. Περιμένετε μέχρι να πραγματοποιηθεί η σύνδεση.

#### 2. Αποστολή SMS μέσω GSM modem.

Για να συνδεθεί με τον τρόπο αυτό, θα πρέπει πρώτα να συνδέσετε σε μία USB θύρα του υπολογιστή σας το GSM modem "SMS CONNECT" της Sigma. Στη συνέχεια, ανοίξτε την εφαρμογή Sigma "S-Load", με τον τρόπο που περιγράφεται στη σελίδα ??, και από το κεντρικό menu του προγράμματος, επιλέξτε:

Στις **Ρυθμίσεις σύνδεσης σειριακής θύρας** τη **Θύρα επικοινωνίας** και στις **Ρυθμίσεις** σύνδεσης μέσω GPRS την Αποστολή SMS μέσω GSM Modem.

| Ρυθμίσες ούνδεσης μέσω σεριανής θύρος |                                                                                                    |
|---------------------------------------|----------------------------------------------------------------------------------------------------|
| Θίρο επικανιαγίος                     | COM1 (Communications Port) v Avandoum Bupón 1                                                             |
| Ρυθμός μετάδοσης                      | 900 🗸                                                                                                    |
| Signa Technology S-LDW.               | Ø                                                                                                    |
| Τηλέφωιο πίσκα                        | 227                                                                                                    |
| Εισμέρωση από την καρτέλα του πελάτη  | 0                                                                                                    |
|                                       | () Μεγάφωνο κλαστό                                                                                        |
|                                       | 🔘 Μεγάφωνα ανοχτά μέχαι την αλιδέση                                                                       |
|                                       | 🕑 Μεγάρωνα μόνιμα αναχτό                                                                                  |
| Ειτατη μειαρώνου                      | WHH V                                                                                                    |
| Ριθμίσες αύδοης μέσω GPRS             |                                                                                                    |
| 🔵 Σίνδεση σε πίσκο με σταπκή:         | Ρ 🧿 Σίνδεση σε πίσκα με δυκεμική P                                                                        |
| Prince                                | Tn)léputo niema 2109027880                                                                                |
| Bips                                  | 0ipo 5150                                                                                                 |
|                                       | ု Azamoli 95 နှင့်အပ ကျောက် ကျင်ရာပ်တ<br>ြ Azamoli 95 နှင့်အပ GSModem 2<br>လ Azamoni 96 နှင့်အပ GSModem 2 |

Τέλος, πιέστε *Σύνδεση*, για να αποσταλούν αυτόματα οι ρυθμίσεις στον πίνακα.

#### 3. Αναπάντητη κλήση.

Για επιτευχθεί σύνδεση με τον τρόπο αυτό, θα πρέπει να έχουν ήδη προγραμματισθεί στον πίνακα με τοπικό DL, η θύρα, η IP και τα τηλέφωνα στα οποία αντιστοιχεί αυτή, ως εξής: Στις **Ρυθμίσεις πίνακα->Προγραμματισμός TCP/IP & GPRS**, στην υποσελίδα **Callback**, προγραμματίστε τις διευθύνσεις IP, με τις οποίες θα επικοινωνεί το IXION-G όταν λάβει μία αναπάντητη κλήση, και τα τηλέφωνα από τα οποία θα γίνεται η αναπάντητη κλήση. Σε κάθε IP μπορούν να αντιστοιχισθούν μέχρι 5 τηλέφωνα, όπως φαίνεται και στην επόμενη οθόνη.

| GPRS-TCP/IP      |                                                                                                    |  |
|------------------|----------------------------------------------------------------------------------------------------|--|
| Callback IP No 1 |                                                                                                    |  |
| P                | P 152 169 1 1                                                                                        |  |
| Bips             | 0-ipo 5555                                                                                           |  |
| Trilépon         | 16 hojdpava (2007/200)<br>26 hojdpava (2007/200)<br>36 hojdpava (2007/200)<br>46 hojdpava (2007/200) |  |
| Callback IP No 2 |                                                                                                    |  |
| p                | P                                                                                                    |  |
| Đipo             | 0 ips                                                                                                |  |
| Toldgoon         | la hiyópana<br>30 hiyópana<br>36 hiyópana<br>46 hiyópana<br>56 hiyópana                              |  |

Στη συνέχεια, ανοίξτε την εφαρμογή "Sigma S-Load", με τον τρόπο που περιγράφεται στη σελίδα ??, και από το κεντρικό menu του προγράμματος, επιλέξτε:

Στις **Ρυθμίσεις σύνδεσης σειριακής θύρας** τη **Θύρα επικοινωνίας** και στις **Ρυθμίσεις** σύνδεσης μέσω GPRS την Αναπάντητη κλήση

| 🔵 Σύνδεση σε πίνακα με στατική IP | Ο Σύνδεση σε πίνακα με δυναμική IP    |
|-----------------------------------|---------------------------------------|
| IP nivaka                         | Τηλέφωνο πίνακα 2109027380            |
| Θύρα                              | Θύρα 5150                             |
|                                   | 🚫 Αποστολή SMS μέσω κινητού τηλεφώνου |
|                                   | 🔵 Αποστολή SMS μέσω GSM Modem         |
|                                   | Ο Αναπάντητη κλήση                    |

Τέλος, πιέστε "**Σύνδεση**" και περιμένετε μέχρι να επιτευχθεί η σύνδεση με τον πίνακα. Όταν ο πίνακας λάβει την αναπάντητη κλήση από κάποιο από τα τηλέφωνα αυτά, θα συνδεθεί στην Callback IP που αντιστοιχεί στο συγκεκριμένο τηλέφωνο που έκανε την κλήση.

### Χειρισμός των PGMs του πίνακα με το IXION-G

Μέσω κινητού τηλεφώνου και του ΙΧΙΟΝ-G, έχετε τη δυνατότητα χειρισμού κάποιων οικιακών συσκευών (φώτα, κλιματιστικά, θερμοσίφωνες κλπ). Οι συσκευές αυτές πρέπει να είναι συνδεδεμένες σε προγραμματιζόμενες εξόδους (PGM τύπος 37) του πίνακα με τον οποίο συνεργάζεται το IXION-G.

Η επιλογή του PGM που θα ελέγχει το κάθε τηλέφωνο, ο τρόπος επιβεβαίωσης (με αναπάντητη κλήση ή με SMS) καθώς και η γλώσσα των απαντητικών SMS, προγραμματίζονται μέσω του DL, στη σελίδα:

| ο Διαχείριση Πίνακα v2.0.0.0                                  |                                                     |                                                                                                    |                     |                        |                            |             |
|---------------------------------------------------------------|-----------------------------------------------------|----------------------------------------------------------------------------------------------------|---------------------|------------------------|----------------------------|-------------|
| Αρχείο Προγραμματισμοί Επικοινω<br>Αποθήκευση Ακύρωση Λήψη οδ | νία Βάση Δεδομένων Βοήθεια<br>Δποστολή όλων Αποσίνι | 5con 2005con -                                                                                                    |                     |                        |                            |             |
| (D)                                                           | GPRS-TCP/IP                                         | _                                                                                                    |                     |                        |                            |             |
| S BEAUTEC N                                                   | 8 Κανάλε 1 - 1ο Τηλέφωνο                            |                                                                                                    |                     |                        |                            |             |
| 2 Energelo neltamáry                                          | Evepyonology PGM (utaw                              | avandvrmmd)                                                                                                    |                     | Τρό noc, επιβεβοίωσης  |                            |             |
|                                                               | 8                                                   | PCM 1 (Orvatient) systematical                                                                                                    | •                   |                        | 😻 Αναπόντητη κλήση 🔘 SMS   |             |
| 🔍 Κατάσταση Συστήματος 🗧                                      | Consultant in Stationers                            |                                                                                                    |                     |                        |                            |             |
| Multidaria Disana 8                                           | 2 English and a state of the second                 | and the second                                                                                                    |                     | Technor colleficience  |                            |             |
| A Looping Language of                                         | 3 control out from                                  | note 3 (Enternam Annulus No. 1)                                                                                                    |                     | (point, cospeptioning) | C Australiumm whiten @ 50% |             |
| Παράμετραι πίνακα                                             | 17                                                  | FOR THE RECEIPTION OF THE PARTY OF THE PARTY |                     |                        |                            |             |
| Προγραμικοπομός χράνων                                        | Ravak 1 - 30 Takiperro                              |                                                                                                    |                     |                        |                            |             |
| Προγραμματισμός ζωνών                                         | Evepyonokyan PGM (ultrus                            | (Summy Common and Common and                                                                                                    |                     | Τρό τος επβεβοίωσης    |                            |             |
| Προγραμικοπομιός καιδικών                                     |                                                     | POM ANEVEDYO                                                                                                    | -                   |                        | 😨 Αναπόντητη κλήση 💿 SMS   |             |
| 100 Προγραμματισμός PGM's                                     | B                                                   |                                                                                                    |                     |                        |                            |             |
| (jii) Προγραμματισμός τηλεφώνων                               | Kavály 2 - Lo Telápavo                              |                                                                                                    |                     |                        |                            |             |
| на парецитра касеколалуту                                     | Evepyonoligan PGM (jubaw                            | ovanovmim)Q                                                                                                    |                     | Τρόπος επιβεβαίωσης    |                            |             |
| I povpoutomotoc runne a unico                                 |                                                     | PGM Avenapyo                                                                                                    | -                   |                        | Avanovitim konon C SMS     |             |
| Congregation and all and                                      | Royalda 2 - 20 Tak/mano                             |                                                                                                    |                     |                        |                            |             |
| · ····································                        | Evenue resident PGM failure                         | acception march                                                                                                    |                     | Toorne and chains      |                            |             |
| Emponentia 0                                                  |                                                     | PCM ANEVCOVE                                                                                                    |                     |                        | Αναπάντητη κλήση 🗇 SMS     |             |
|                                                               |                                                     |                                                                                                    |                     |                        |                            |             |
| Ο Ρυθμέσεις επικοινιανίας                                     | Revela 3 - 3o Telégeneo                             |                                                                                                    |                     |                        |                            |             |
| <b>A</b>                                                      | Everyonokyan PGM (uidau)                            | avandvmmnd)                                                                                                    |                     | Τρόπος επιβεβοίωσης    |                            |             |
| Νροσίδαση \$                                                  |                                                     | PGM Avevepyé                                                                                                    |                     |                        | 😻 Avandvimm κλήση 💮 SMS    |             |
| Κεντρικοί Σταθμοί Χ                                           | The second second second                            |                                                                                                    |                     |                        |                            |             |
|                                                               | Tast Announced on the manual                        | dente ribredinene (Benne Seret)                                                                                                    |                     | and a second fragment  |                            |             |
|                                                               |                                                     |                                                                                                    | Evenyeneinen [      | TABOOR SMS (EAVERS     | uca •                      |             |
|                                                               | e.                                                  |                                                                                                    |                     |                        |                            |             |
|                                                               |                                                     |                                                                                                    | APPENDE COMP. COMP. |                        | Ariss                      | n Ansensivi |
| 0.90                                                          | Chamber Chapter (Chapter)                           |                                                                                                    | OLUTE OND O DD      |                        |                            |             |

Ρυθμίσεις πίνακα->Προγραμματισμός GPRS & TCP/IP->PGM

Επίσης, στην ίδια σελίδα, προγραμματίζεται η δυνατότητα ενεργοποίησης ή απενεργοποίησης των PGMs από όλα τα τηλέφωνα.

Ο χειρισμός των συσκευών με τον τρόπο αυτό περιγράφεται στο εγχειρίδιο χρήσης και γίνεται με SMS ή με αναπάντητες κλήσεις (από τα έξι τηλέφωνα που είναι προγραμματισμένα στον πίνακα), πάντοτε με τη χρήση κωδικού. Ταυτόχρονα, έχετε τη δυνατότητα άμεσης επιβεβαίωσης των χειρισμών αυτών με SMS ή με αναπάντητες κλήσεις.

## Ενημέρωση με SMS μέσω του IXION-G

Μέσω του IXION-G, έχετε τη δυνατότητα να ενημερωθείτε με SMS για όποιο συμβάν του πίνακα θέλετε. Σε κάθε τμήμα μπορείτε να επιλέξετε ποια συμβάντα θα αποστέλλονται σε κάθε ένα από τα έξι τηλέφωνα.

Τα συμβάντα για τα οποία θέλετε να ενημερώνεστε, τα τηλέφωνα στα οποία θα αποστέλλονται τα ενημερωτικά SMS και τη γλώσσα των SMS, μπορείτε να τα επιλέξετε μέσω του DL, στη σελίδα:

Ρυθμίσεις πίνακα->Ενημέρωση με SMS >Τμήμα 1 ή 2 ή 3 ή 4

| toenkzuan Akopwan n        | ηψη ολων | Αποστολη ολων        | Αποσύνδεση Σύνδεση                                            |                        |                         |                         |                         |                         |                         |   |
|----------------------------|----------|----------------------|---------------------------------------------------------------|------------------------|-------------------------|-------------------------|-------------------------|-------------------------|-------------------------|---|
| 🛃 Πελάτες                  | *        | ενημερωση            |                                                               |                        |                         |                         |                         |                         |                         |   |
| 2 Στοιχεία πελατών         |          | Turpo 1 Turpo        | 12 Turjuo 3 Turjuo 4                                          |                        |                         |                         |                         |                         |                         |   |
| Κατάσταση Συστήματος       | *        | Επιλογή γλωσσα       | ις SMS (καινός προγραμματισμός για ολα το τμ<br>Κανόλι 1 - Ιο | ηματα)<br>Τηλέφωνο ΕΛ  | APROKA -                | Ка                      | νάλι 2 - 1ο Τηλέφωνο    | EANHNIKA                | -                       |   |
| 2                          |          |                      | Kavály 1 - 2a                                                 | Τηλέφωνο ΕΛ            | APRIDIA +               | Ка                      | νάλι 2 - 2ο Τηλόφωνο    | EAMPRIKA                |                         |   |
| Ν Ρυθμίσεις Πίνακα         | *        |                      | Kavölu 1 - 3a                                                 | Trukégeuvo EA          | AHNDKA +                | Ка                      | νάλι 2 - 3ο Τηλέρωνο    | EANHNIKA                | •                       |   |
| Παράμετροι πίνακα          |          |                      |                                                               |                        | 0                       |                         |                         |                         |                         |   |
| Ο Προγραμμοπομός χρόνων    |          | Συμβάντα & τηλ       | ópuvo                                                         |                        |                         |                         |                         |                         |                         |   |
| Προγραμμοπομος ζωνων       |          | Αριθμός<br>συμβάντος | Zupplov                                                       | Κανάλι 1<br>1ο Τηλέφων | κανάλι 1<br>20 Τηλέφωνο | Κανάλι 1<br>3ο Τηλέφωνο | Κονάλι 2<br>Ιο Τηλέφωνο | Κανάλι 2<br>2ο Τηλέφωνο | Κανάλι 2<br>3ο Τηλέφωνο |   |
| Προγραμισπομός PGM's       |          | 1                    | ONVER                                                         |                        |                         |                         |                         |                         |                         |   |
| Προγραμιστομός τηλεφιώνω   | . 1      | 2                    | REPONETPORH ORIADOH                                           |                        |                         |                         |                         |                         |                         |   |
| Παράμετροι κωδικοποιητή    |          | 3                    | ORALIN AND ZONH KAELAL                                        |                        |                         |                         |                         |                         |                         |   |
| Προγραμματισμός TCP/IP & G | PRS      |                      | QUICK ARM                                                     |                        |                         |                         |                         |                         |                         |   |
| Ενημέρωση με SMS           |          | 5                    | ADOMAKPY2MENH ODAIZH                                          |                        |                         |                         |                         |                         |                         |   |
| Θ Ρυθμίσεις πρόσβασης      |          | 6                    | APONALDH                                                      |                        |                         |                         |                         |                         |                         |   |
|                            |          | 7                    | ABORIAIZH ARO ZIZNH KAELAL                                    |                        |                         |                         |                         |                         |                         |   |
| Emicorvarvia               | *        | 8                    | ABORALEH YRO AREAH                                            | 0                      | 0                       |                         |                         |                         | 0                       |   |
| -                          |          | 10                   | A CHARTENTS CONTRA                                            | -                      | 1                       | -                       | -                       | 0                       | 0                       |   |
| 🥪 Πρόσβαση                 | ¥        | 10                   | READING ANOTHER                                               |                        | E1                      |                         |                         | -                       |                         |   |
| Keyrowoj Trofluni          | ×        | 12                   | ANTOWATH OFFICE                                               | -                      | E                       | E                       | - H                     | -                       |                         | - |
| and the standard           |          | 13                   | AYTOMATH ADOTAIZH                                             |                        |                         |                         |                         |                         |                         |   |
|                            |          | 14                   | BIPASS ZONHE                                                  |                        |                         |                         |                         |                         |                         |   |
|                            |          | 15                   | SYNATEPHOS AND SOME INVPANISNEYSHS                            |                        |                         |                         |                         |                         |                         |   |
|                            |          | 16                   | ZYNATEPHOL AND ZONH                                           |                        |                         |                         |                         |                         |                         |   |
|                            |          | 17                   | EDANADOPA 201942                                              |                        |                         |                         |                         |                         |                         |   |
|                            | · 8      | 18                   | EVINALEPIMOE AND TAMPER AND/NEYTH                             |                        |                         |                         |                         |                         |                         |   |
|                            |          | 19                   | EDANA#OPA TAMPER ANDREYTH                                     |                        |                         |                         |                         |                         |                         |   |
|                            |          | 20                   | BAABH 200H2 MIPANDINE/2H2                                     |                        |                         |                         |                         |                         |                         |   |
|                            |          | 21                   | AUTTELA [4-6]                                                 |                        |                         |                         |                         |                         |                         |   |
|                            |          | 22                   | IATPINH BOHOEIA [7 - 9]                                       |                        |                         |                         |                         |                         |                         |   |
|                            |          | 23                   | OUTIA [1 - 3]                                                 |                        |                         |                         |                         |                         |                         |   |
|                            |          | 24                   | INVENDICED IN THE PONOTOY                                     |                        | E                       |                         |                         | 0                       |                         |   |
|                            |          | 20                   | DIVIDITI ZEDITITIAZ                                           |                        |                         |                         |                         |                         |                         |   |
|                            |          | 20                   | ATTOMETA DEPOSIT ACTIVITY                                     |                        |                         | -                       |                         | -                       |                         |   |
|                            |          |                      | the number of the state states of                             |                        |                         | -                       |                         |                         |                         |   |

# Ρυθμίσεις του πίνακα S-Pro και του ΙΧΙΟΝ-G από το πληκτρολόγιο

Οι παράμετροι επικοινωνίας με TCP/IP & GPRS, προγραμματίζονται επίσης και από το πληκτρολόγιο, με τον τρόπο που αναλύεται στην αντίστοιχη ενότητα, στο εγχειρίδιο με τις οδηγίες τεχνικού.